#### WYNDHAM UNIVERSITY

# Quick Start Guide

**OPERA Cloud New Rate Code Setup** 

Follow the menu path Administration > Financials > Rate Management > Rate Codes and select the rate code that you wish to update.

## STEP 1

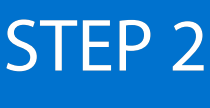

#### STEP 3

## STEP 4

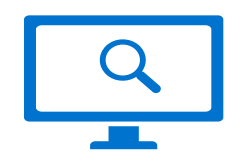

Select Rate Code Definition. In this section you will assign the Display Set and Display Sequence.

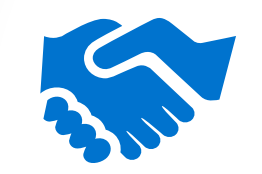

For rate plans that require a negotiated company profile, select **Negotiated Profile** to attach the desired profile.

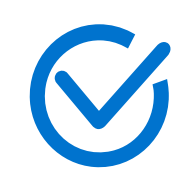

Select **Financials**. In this section you can select **Print Rate**, **Suppressed Rate** (If available), **Discount**, and **Negotiated** as necessary. The transaction code can be changed from the default code if needed.

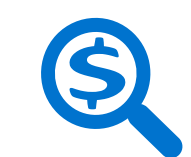

For LRPs, select **Pricing Schedules** to review the rates for accuracy.

Rate codes may need deposit and cancellation policies to be scheduled. Refer to the Deposit Cancellation Management job aid for more information.

#### **Terms and Definitions**

Display Set: Assigned to rate plans so that reservation agents can find rate codes based on special groupings of rates.

Display Sequence: Assigned to determine the order the rates display.

Negotiated Profile: The attached profiles can be used on the Look to Book Screen to look up negotiated rates.

Print Rate: When selected, the rate amount will display on stationery such as the folio and confirmation.

**Suppressed Rate**: The rate pricing will display with a strike-through when selected. Used for confidential rates that must not be quoted.

**Discount**: Select to allow the rate amount to be discounted on a reservation.

**Negotiated**: When selected, a negotiated profile must be attached in order to display the rate plan on the Look to Book Screen.

# Support & Resources

#### Rate Management Job Aid

Additional OPERA Cloud job aids are available on Wyndham Community under Resources & IT Help. Wyndham Community > Resources and IT Help > Hotel Resources > Hotel Systems Training > Explore Resources > OPERA Cloud.

Wyndham Hotels & Resorts, Inc. ("WHR") offers the suggestions in this presentation and in any provided materials for your consideration. You have full and complete control over, and responsibility for, your contracts, daily operations (including, without limitation, room rates), labor relations, employment practices as well as the safety and security of your property. WHR does not represent, warrant or make any guaranty regarding the accuracy or completeness of the information provided, or that you will achieve any specific results if you implement these suggestions. Nothing herein constitutes an offer, commitment or obligation of any kind on the part of WHR. Please note, if you are an employee of a hotel managed by a subsidiary of WHR, your actions with regard to the substantive matter involved in this training should still be guided first and foremost by Wyndham's Business principles, solutices, standard operation procedures and the training screedwid directly form WHR.

92023 Wyndnam Hotels & Resorts, Inc. All rights reserved. Except as otherwise foted on any specific forms or pages, these materials are confidential and may not be reproduced in any manner without the prior written